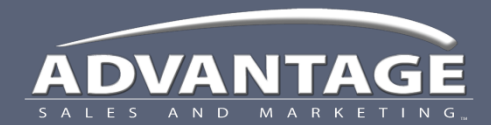

Job Event Tracking

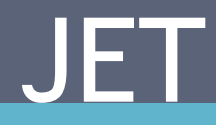

Call Report Entering your travel time

## Fill In Call Reports

- 1. When you prepare to enter travel time, select the All tab
  - This will display completed work
  - Travel time is an event that has always happened in the past
- 2. Click the Week tab
  - This provides an excellent view of the information you need
- 3. Click in the space on your calendar where you want to enter a travel record

| 🚖 Favorites | 6 My Calenda | r 2        |                                                                                                    |            |           |                 | <u>6</u>  | • 6 | ] 🔻 🖻 👼 🔹 Page 🔹 Safety 🔹 Tools 🔹 🔞 🔹 🎎                                                                                                    |
|-------------|--------------|------------|----------------------------------------------------------------------------------------------------|------------|-----------|-----------------|-----------|-----|----------------------------------------------------------------------------------------------------|
| Month Overv | iew Month De | tail Week  | Weicome : John Fautch       Activity       Time Sheet       Message     Documents       Contact Us       Log Out       Day     © 2 - 8 May 2010 ()     ()     ()     ()     ()     ()     ()     ()     ()     ()     ()     ()     ()     ()     ()     ()     ()     ()     ()     ()     ()     ()     ()     ()     ()     ()     ()     ()     ()     ()     ()     ()     ()     ()     ()     ()     ()     ()     ()     ()     ()     ()     ()     ()     ()     ()     ()     ()     ()     ()     ()     ()     ()     ()     ()     ()     ()     ()     ()     ()     ()     ()     ()     ()     ()     ()     ()     ()     ()     ()     ()     ()     ()     ()     ()     ()     ()     ()     ()     ()     ()     ()     ()     ()     ()     ()     )     () <td< th=""></td<> |            |           |                 |           |     |                                                                                                    |
|             | Sunday 2     | Monday 3   | Tuesday 4                                                                                                    | Wednes: 5  | Thursda 6 | Friday <b>7</b> | Saturda 8 |     | 3345 Virginia Beach Blvd, Virginia Beach, VA :<br>5345 Virginia Beach Blvd, Virginia Beach, VA :<br>5468-020910000017 SC - 2010 WK 05 - 266(<br>3/5/2010   11:15 am to 6:00 pm hr   H |
| 10 AM —     |              |            | Special Pr                                                                                                    | Couriel Dr |           |                 |           |     | Call Report   Reschedule   Skip st   Dr<br>Target Store 001307 - Van Nuys                                                                                                    |
| 11 AM       |              | Travel, 5/ |                                                                                                    | Special Pr |           |                 |           |     | Scheduled UnScheduled Opportunities All                                                                                                    |
| 12 PM       |              | Special Pr |                                                                                                    |            |           |                 |           |     | (0) (4) (10) (5)<br>Sort By: Date T Job: All T                                                                                                    |
| 1 PM        |              | Revel, 5/  |                                                                                                    |            |           |                 |           |     | Monday 5/3                                                                                                    |
| 2 PM        |              | Special Pr |                                                                                                    |            |           |                 |           |     | Travel<br>5/3/2010   11:00 am to 11:45 am   0.75 hr<br>From: Fautch, John<br>To: SuperTarget Center 002471                                                                            |
| 3 PM        | 3            | 6          |                                                                                                    |            |           |                 |           |     | SuperTarget Center 002471 - Menifee<br>30340 Haun Rd, Menifee, CA 92584-6806 38.                                                                                                    |
| 4 PM        |              | Special Pr | ·<br>·                                                                                                    |            |           |                 |           |     | 05728-038749 QTG (Tropicana) - Bottlenecker<br>5/3/2010   12:00 pm to 1:05 pm   1.08 hr   H<br>Call Report   Reschedule   Skip Request   Dr                                           |
| 5 PM        |              |            |                                                                                                    |            |           |                 |           | -   | Travel                                                                                                    |
| 6 PM        |              |            | · · · · ·                                                                                                    |            |           |                 |           |     | From: SuperTarget Center 002471<br>To: Publix Super Market 000835                                                                                                    |
| 7 PM        |              |            |                                                                                                    |            |           |                 |           |     | Target Store 000293 - Fullerton<br>2920 Yorba Linda Blvd, Fullerton, CA 92831-1                                                                                                    |
| 8 PM        |              |            |                                                                                                    |            |           |                 |           | ľ   | 05718-038809 Kraft (Large Outlet) - Tassimo &<br>5/3/2010   2:00 pm to 3:00 pm   1.00 hr   Prc<br>Call Report   Reschedule   Skip Request   Dc                                        |
| 9 PM        |              |            |                                                                                                    |            |           |                 |           |     | Publix Super Market 000835 - Miami                                                                                                    |

## Fill In Call Reports

- 4. Click the Add New Task button and select Travel
  - The Update Travel dialog box will display
- 5. The **Date** field will default to the date you clicked on in your calendar
  - You can change the date here if necessary
- 6. Enter your **Begin** and **End** time, the **Duration** will auto populate
  - If you enter your Begin time and the Duration, the End time will auto populate
- 7. Click the **Commute** box only when travel was from home to work or work to home
- 8. Click the Drove box only when you drove your car
- 9. The **From** and **To** fields will auto populate based on where you clicked on the Calendar
  - Click the location link to make any necessary changes
- Review the travel record for accuracy then click the OK button
  - Your changes will be saved

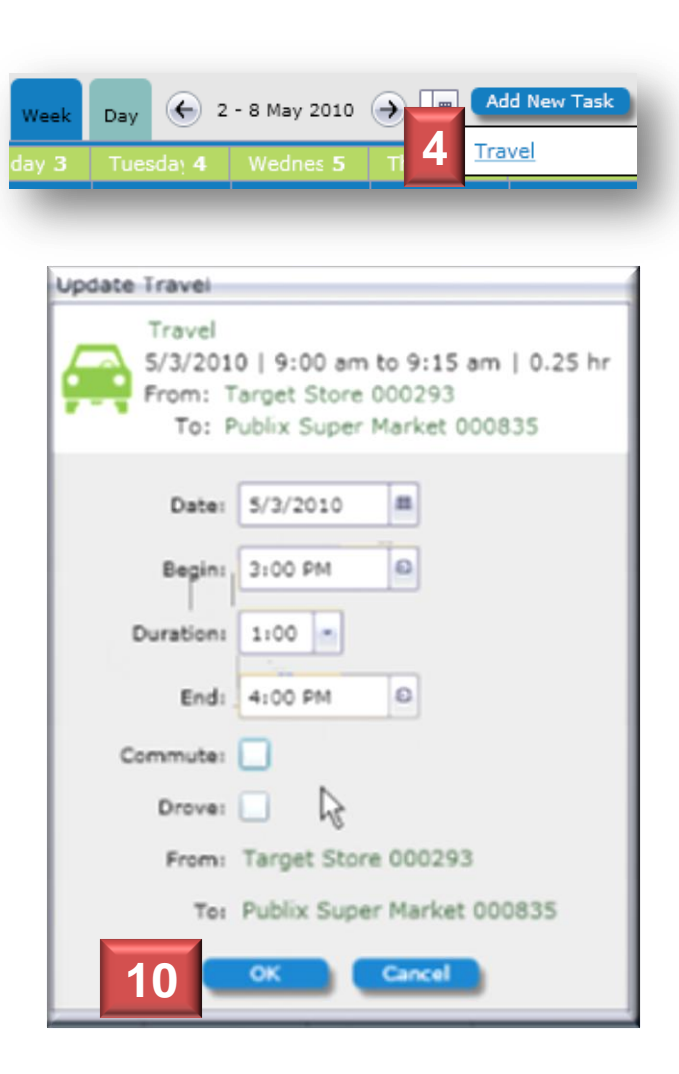

## Fill In Call Reports

The completed Travel record automatically displays on your calendar.

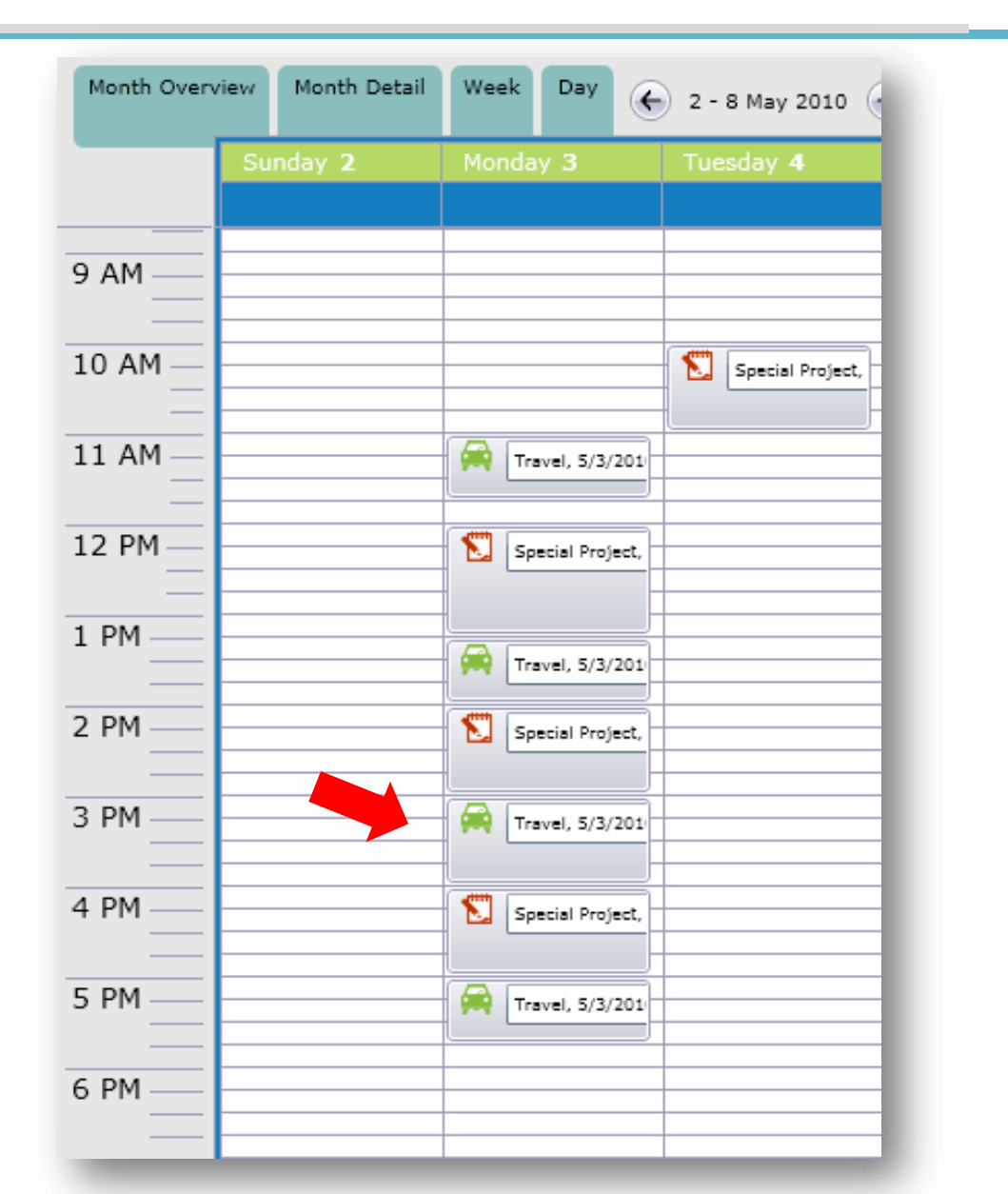

## Commute

- Use when travelling from home to work and work to home
- Do not use the commute button when travel is between stores
- Commuting typically reduces the travel record by 20 miles and 30 minutes
- When commute travel is not greater than 20 miles or 30 minutes, you are not required to enter a travel record

# Drove

- Indicates that you drove your car and you were not carpooling with someone else
- Will generate dollar reimbursement provided it is included in the pay for the work performed

#### Technical Support

- If you are experiencing trouble navigating or using JET, review the training materials.
- If you are still having difficulty, contact your supervisor.
- For additional support, create a help desk ticket at <u>https://helpdesk.asmnet.com</u> or call 888-900-4ASM (4276)
- ASM IT Support Hours are: Monday – Friday
  5 am – 5 pm Pacific

Field Support AMS

- Please call: 800-786-7769
- Hours: Monday – Friday 8 am – 5 pm Eastern
- Create a help desk ticket at <u>https://helpdesk.asmnet.com</u>
- Select Help Desk Category JET > AMS Project Support Team

#### Campaigners Operational Support

- Please call 888-524-9192
- Hours: Monday – Saturday
  6 am - 6 pm Pacific
- Sunday 7 am – 7 pm Pacific
- Create a help desk ticket at <u>https://helpdesk.asmnet.com</u>
- Select Help Desk Category JET > MWA Field Support